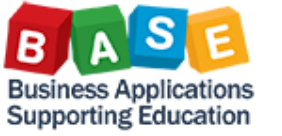

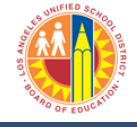

Updated: 7/11/2013

| 1. Create a Shopping Cart                  | 4. Add information to highlighted fields |                       |                                |                        |
|--------------------------------------------|------------------------------------------|-----------------------|--------------------------------|------------------------|
| Home Procurement / Contracts               | Add Item with Free Description           |                       |                                |                        |
| Process Transactions Manage Shopping Carts |                                          | Product Type:         | Material                       |                        |
| Control Navigation                         |                                          | Description: *        | Contract Test                  |                        |
| Manage Shopping Carts                      |                                          | internal Note.        |                                |                        |
| Services                                   |                                          | Product Category:     | 96700                          | A Letter, Material     |
| Create Shopping Cart                       |                                          | Quantity / Unit:      | 1000                           | EA 🗇                   |
| Portal Favorites 📃 🗖                       |                                          | Net Price / Currency: | 1                              | USD 🗇                  |
|                                            |                                          | Delivery Date:        | 06/30/2014                     | <b>I</b> 7             |
| 2. Rename Shopping Cart                    |                                          |                       |                                |                        |
| ▼ General Data                             |                                          |                       | Add to Item Ove                | rview Cancel           |
| Buy on Behalf of: Sharon Williams Smitheal | i i                                      | E Click "Add          | to Itom Quantiow"              |                        |
| Name of shopping cart: Work Order #9999    |                                          | Add to Item           |                                |                        |
| Default Settings: <u>Set Values</u>        |                                          |                       |                                |                        |
| Approval Process: Display / Edit Agents    |                                          | 6. Click "Deta        | ails"                          |                        |
| Document Changes: <u>Display</u>           | tem Overview                             |                       |                                |                        |
|                                            |                                          | Details               | Add Item ( Conv                |                        |
|                                            | ; l                                      | Dotailo               |                                |                        |
| 3. Click "Add Item" & select "With Free    | l I                                      | 7. Click "Sour        | ces of Supply /Service Ag      | gents" tab             |
| Description"                               |                                          |                       |                                |                        |
| ▼ Item Overview                            |                                          | Sour                  | rces of Supply / Service Agent | s                      |
| Details Add Item Copy Paste Duplicate      |                                          |                       |                                |                        |
| Line N With Free Description c             |                                          | 8. Find and H         | ighlight the Contract to b     | be used and            |
| General Stores Distribution Catalog        |                                          | Click "Assi           | gn Supplier"                   |                        |
| Follet Educational Catalog                 | Sources of Supply                        |                       |                                |                        |
| Grainger Catalog                           |                                          | Assign Supplier Co    | ompare Suppliers               |                        |
| K12Marketplace Textbook Catalog            |                                          | Supplier Number       | Supplier Name                  | Contract<br>4400001712 |
| - Nis computer center                      |                                          | 1000003270            | AXIS CONSTRUCTION INC          | 4400001853             |
| L                                          | ' [                                      |                       |                                |                        |

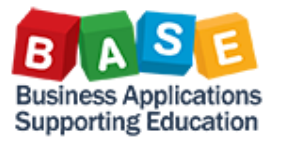

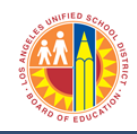

Updated: 7/11/2013

| 9. Click The "Account Assignment" tab Account Assignment                                                           | 13. Add the Functional Area Code         Grant:       NOT_RELEVANT         Functional Area:       0000-8500-12401 |
|----------------------------------------------------------------------------------------------------|----------------------------------------------------------------------------------------------------|
| 10. Click the "Details" button Cost Distribution Percentage  Details                                               | 14. Add the General Ledger Code          General Ledger Account:       580001         Business Area:              |
| II. Change Account Assignment Category to "WBS Element"  Details for Item 0001 : WBS element  Percentage: * 100.00 | 15. Click "Check"                                                                                                 |
| 12. Add the WBS Element Code                                                                                       | 16. Click the "Certification Box"                                                                                 |
| WBS Element: * F-300256-03-401-99                                                                                  | 17. Click "Order"<br>Order                                                                                        |